## ИНСТРУКЦИЯ О ЗАКЛЮЧЕНИИ ДОГОВОРА НА ОКАЗАНИЕ ПЛАТНЫХ ОБРАЗОВАТЕЛЬНЫХ УСЛУГ

1. Для того чтобы заключить договор нужно, чтобы состояние по конкурсу было Сданы ВИ (это означает, что у вас есть все ЕГЭ, либо вы сдали все вступительные испытания вуза) - см. Рисунок 1.

\* Если у вас только бюджетное заявление, то нужно подать документы на коммерцию в соответствии со сроками приёма, их можно посмотреть в пошаговой инструкции (перейти по ссылке) – см. Рисунок 2 (бакалавриат/специалитет) и Рисунок 3 (магистратура).

|           | Онлайн заявление № 3515                                                                                                  |           |                       | ~                                            |
|-----------|----------------------------------------------------------------------------------------------------|-----------|-----------------------|----------------------------------------------|
| $\odot$   | Заявление принято приемной комиссией и зарегистрировано                                                                  |           |                       | 1 B                                          |
| <b>1</b>  | Номер заявления : 5878<br>Уникальный номер абитуриента : 2307132                                                         |           |                       |                                              |
| N₂<br>⊓/⊓ | Выбранные условия поступления (конкурсы)                                                                                 | Приоритет | Состояние по конкурсу | Позиция в конкурсе (вероятность поступления) |
| 1         | 03.03.01 Компьютерные технологии и интеллектуальный анализ данных<br>Очная форма обучения<br>общий конкурс , По договору | 1         | Сданы ВИ              | 46                                           |

#### Рисунок 1. Состояние конкурса

| Шаг 3. Подобрать специальность и ознакомиться со сроками подачи документов  |                                                                                  |                                                                            |                                             |  |  |
|-----------------------------------------------------------------------------|----------------------------------------------------------------------------------|----------------------------------------------------------------------------|---------------------------------------------|--|--|
| Выбрать направление подготовки (профиль) – на бюджет не более 5 направлений |                                                                                  |                                                                            |                                             |  |  |
| Ознакомиться со сроками                                                     | Ознакомиться со сроками подачи документов:                                       |                                                                            |                                             |  |  |
| 1. Дата начала подачи док                                                   | 1. Дата начала подачи документов – 20 июня 2023 г.                               |                                                                            |                                             |  |  |
| 2. Даты завершения подач                                                    | 2. Даты завершения подачи документов:                                            |                                                                            |                                             |  |  |
| Очная, очно-заочная и зас                                                   | Очная, очно-заочная и заочная формы обучения:                                    |                                                                            |                                             |  |  |
| Бюджет КВОТА* и КЦП*<br>(по ЕГЭ) – 25 июля 2023<br>г.                       | Бюджет КВОТА* и КЦП* (по ЕГЭ и<br>вступительным испытаниям) – 20 июля<br>2023 г. | Бюджет КВОТА* и КЦП* (по<br>вступительным испытаниям) – 20<br>июля 2023 г. | Внебюджет (платное) –<br>12 августа 2023 г. |  |  |

#### Рисунок 2. Даты бакалавриата/специалитета

| Шаг 3. Подобрать специальность и ознакомиться со сроками подачи документов                      |  |  |  |
|-------------------------------------------------------------------------------------------------|--|--|--|
| Выбрать направление подготовки (профиль)                                                        |  |  |  |
| Ознакомиться со сроками подачи документов:                                                      |  |  |  |
| 1. Дата начала подачи документов – 20 июня 2023 г.                                              |  |  |  |
| 2. Даты завершения подачи документов:                                                           |  |  |  |
| Очная и очно-заочная формы обучения:                                                            |  |  |  |
| Бюджет КВОТА* и КЦП* – 6 августа 2023 г. Внебюджет (платное) – <mark>12 августа 2023 г.</mark>  |  |  |  |
| Заочная форма обучения:                                                                         |  |  |  |
| Бюджет КВОТА* и КЦП* – 6 августа 2023 г. Внебюджет (платное) – <mark>11 сентября 2023 г.</mark> |  |  |  |

#### Рисунок 3. Даты магистратуры

2. После того, как вы убедились, что у вас «Сданы ВИ», нужно перейти во вкладку «Договор на обучение» - см. Рисунок 4.

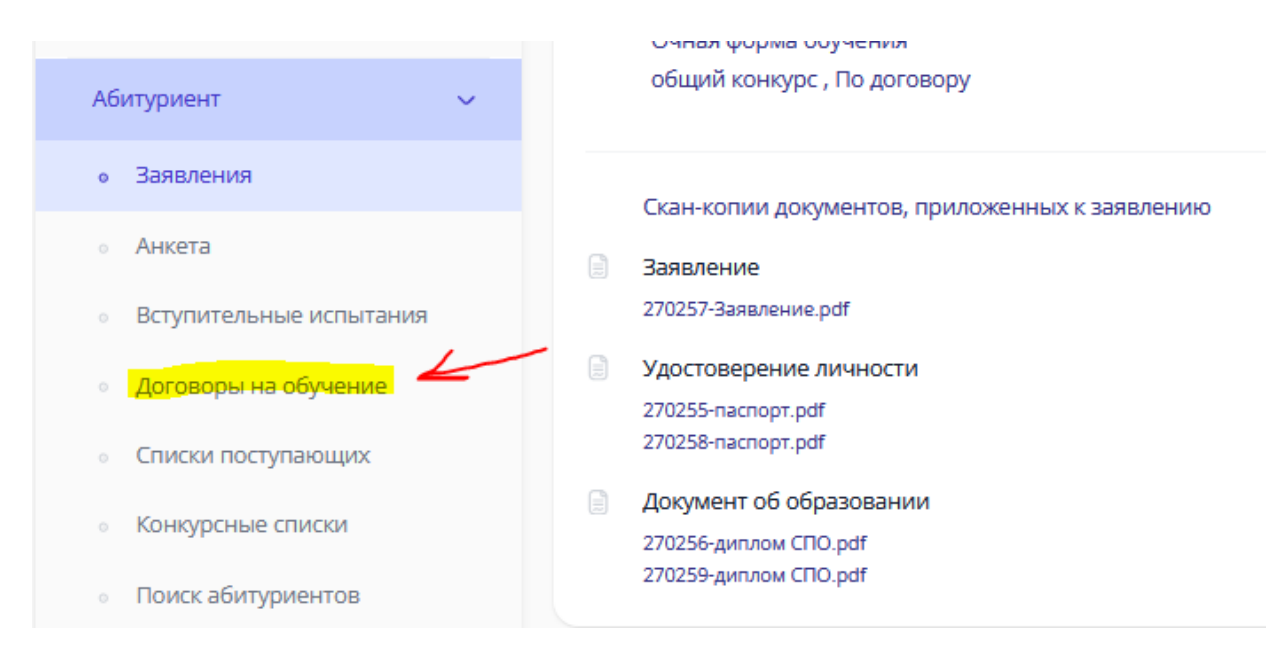

Рисунок 4. Меню ЛК, вкладка «Договор на обучение»

В правом верхнем углу будет кнопочка «Подать онлайн-заявку», заявка подаётся только на тот, конкурс, куда вы хотите поступить (на все коммерческие конкурсы заявку создавать не нужно) – см. Рисунок 5.

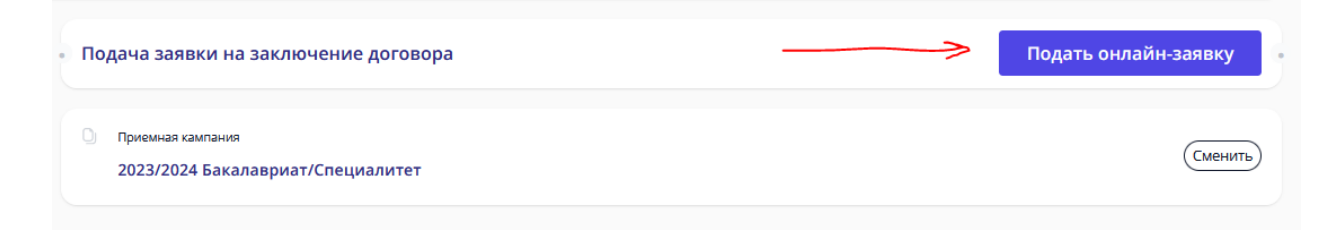

Рисунок 5. Кнопка «Подать онлайн-заявку»

В подаче заявки в первом шаге выбираете конкурс и нажимаете кнопочку далее – см. Рисунок 6.

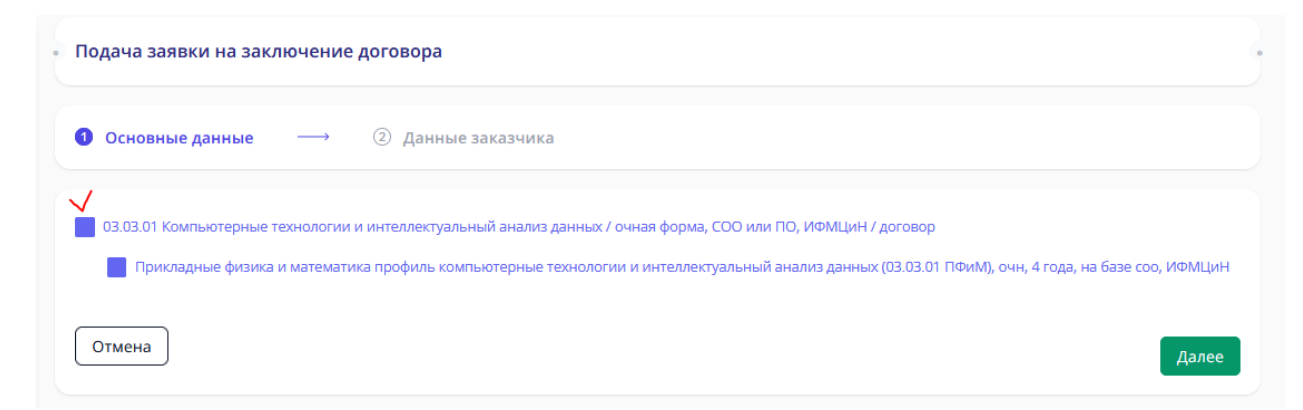

Рисунок 6. Первый шаг оформления заявки

2

Во втором шаге нужно выбрать данные заказчика (см. Рисунок 7):

- если выбираете Физическое лицо (абитуриент), <u>далее двусторонний договор</u> – означает, что поступающий самостоятельно заключает договор и оплачивает его тоже, абитуриенту должно быть больше 18 лет.

- если выбираете Физическое лицо (иное физическое лицо – родитель, опекун и тд.), <u>danee mpёхсторонний doгoвор</u> – означает, что за поступающего заключает договор и оплачивает его родитель (опекун, т.е. третье лицо), если абитуриенту меньше 18 лет, то этот вариант единственно верный.

- если выбираете **Юридическое лицо (организация)** – означает, что оплачивает договор сторонняя организация (этот вариант, только при очном заключении договора).

| <br>Подача заявки на заключение договора                         |                                      |
|------------------------------------------------------------------|--------------------------------------|
| Основные данные — 2 Данные заказчика                             |                                      |
| Данные заказчика                                                 |                                      |
| Заказчик                                                         |                                      |
| Физическое лицо (абитуриент)                                     |                                      |
| Физическое лицо (иное физическое лицо - родитель, опекун и т.д.) |                                      |
| Юридическое лицо (организация)                                   |                                      |
| О Даю согласие на обработку персональных данных заказчика *      |                                      |
| Отмена Назад                                                     | Отправить заявку в приемную комиссию |

Рисунок 7.

### ДАЛЕЕ ИНСТРУКЦИЯ ДЕЛИТСЯ ПО ВИДУ ЗАКАЗЧИКА.

\*инструкция трёхстороннего договора начинается с 10 страницы.

#### ДВУСТОРОННИЙ ДОГОВОР - Физическое лицо (абитуриент)

3. Даёте согласие на обработку персональных данных и отправляете заявку в приёмную комиссию – см. Рисунок 8.

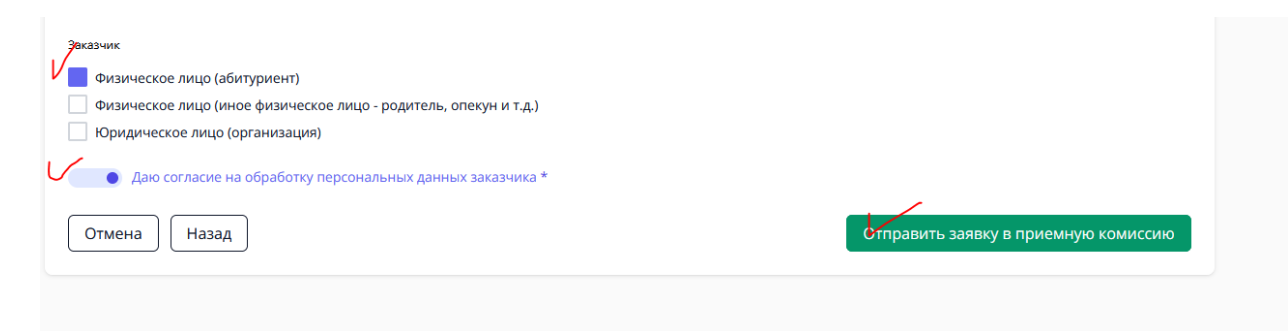

Рисунок 8. Выбор заказчика и отправка заявки в приёмную комиссию

Теперь статус вашей заявки – Отправлено в приёмную комиссию – см. Рисунок 9.

| <ul> <li>Приемная кампания</li> <li>2023/2024 Бакалавриат/Спе</li> </ul> | циалитет                           | Сменить |
|--------------------------------------------------------------------------|------------------------------------|---------|
| 🕑 Заявки на заключение дого                                              | вора успешно отправлена            | ×       |
| Онлайн заявка № 56                                                       | О — Отправлена в приемную комиссию | >       |

Рисунок 9. Вид заявки и статус «Отправлено в приемную комиссию»

Об изменении статуса вашей заявки будут приходить письма на почту, но лучше периодически заходить в личный кабинет и смотреть самостоятельно – см. Рисунок 10.

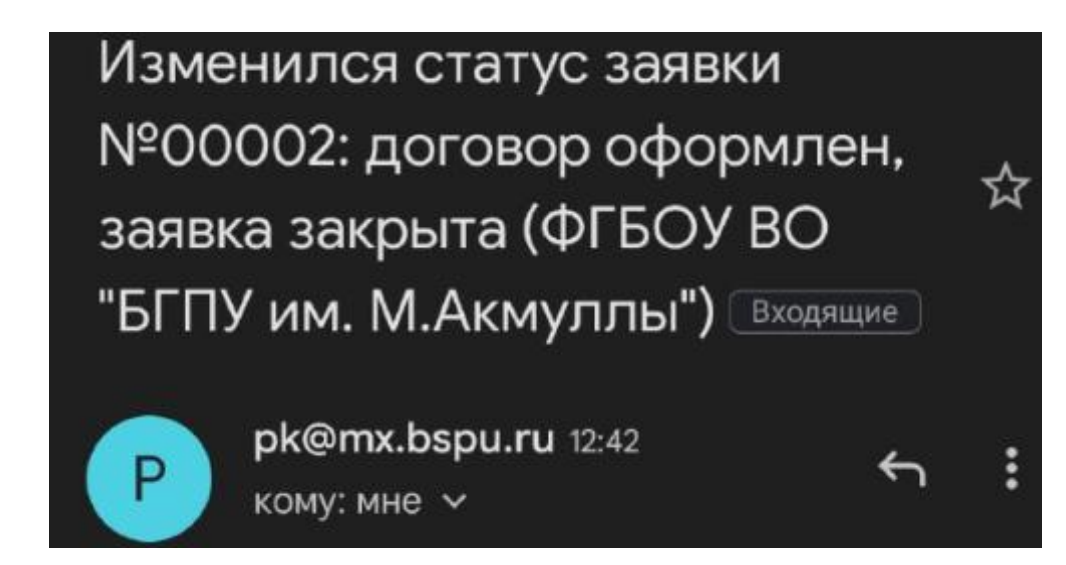

Рисунок 10. Пример письма, уведомляющего об изменении статуса заявки.

После этого приёмная комиссия принимает решение (1-3 рабочих дня), можете ли вы заключить договор или нет. Как только статус поменяется на «Подготовлен договор на ознакомление» - ваша заявка одобрена – см. Рисунок 11.

|   | Онлайн заявка № 56                                                                                                    |
|---|----------------------------------------------------------------------------------------------------|
| 0 | Подготовлен договор для ознакомления                                                                                   |
|   | Дата подачи заявки: 01.08.2023                                                                                         |
| Ę | Конкурс: 03.03.01 Компьютерные технологии и интеллектуальный анализ данных / очная форма, СОО или ПО, ИФМЦиН / договор |
|   | Заявитель: Физическое лицо (абитуриент)                                                                                |
|   | Скан-копия подписанного договора:                                                                                      |
|   | Загрузить договор                                                                                                    |

Рисунок 11. Вид заявки и статус «Подготовлен договор на ознакомление»

4. Вам нужно скачать документ (Рисунок 12) (он может не открываться на некоторых устройствах, тогда лучше открывать через гугл.документы или через яндекс.документы).

| Прикрепление скан-копии подписанного договора                                        |        |  |
|--------------------------------------------------------------------------------------|--------|--|
| Договор № 202300001, дата регистрации 01.08.2023                                     |        |  |
| Печатать договор                                                                     |        |  |
| Скан-копия подписанного договора *                                                   |        |  |
| Обзор Файлы не выбраны.                                                              |        |  |
| Поддерживаются файлы в формате PDF, JPG, PNG, GIF, DOC, DOCX, RTF, RAR, ZIP до 5 M6. |        |  |
| Отправить                                                                            | Отмена |  |

Рисунок 12. Как скачать договор

Договор будет практически весь заполнен, кроме нескольких пунктов на 7 и 8 страницах. Нужно распечатать 7 и 8 страницы, заполнить и подписать договор – см. Рисунок 13, 14, 15.

| другой стороны. Исключения<br>предоставления информации, пре | из настоящего положения составл<br>дусмотренные действующими нормат | ияют случаи обязательного<br>ивно-правовыми актами. |
|--------------------------------------------------------------|---------------------------------------------------------------------|-----------------------------------------------------|
|                                                              | Х. Адреса и реквизиты Сторон                                        |                                                     |
| ИСПОЛНИТЕЛЬ                                                  | ЗАКАЗЧИК                                                            | овучающийся                                         |
| Полное наименование : Федеральное                            | Ф.И.О <u>Тест Тест Тест</u>                                         | Ф.И.О                                               |
| государственное бюджетное                                    | Дата рождения:                                                      |                                                     |
| образовательное учреждение высшего                           | 15.08.2000                                                          | Дата рождения:                                      |
| образования «Башкирский                                      | Адрес проживания:                                                   | Адрес проживания:                                   |
| государственный педагогический                               | <u>453050, Россия, г. Уфа (02), Респ.</u>                           |                                                     |
| университет им. М. Акмуллы»                                  | Башкортостан, ул.                                                   |                                                     |
| Сокращенное наименование:                                    | Социалистическая, д. 5, кв. 1                                       | Паспорт№                                            |
| Акмуллинский университет                                     | Паспорт <u>4545</u> .№ <u>252525</u>                                | выдан                                               |
| Россия, Башкортостан, 450008,                                | выдан <u>ОТДЕЛОМ УФМС</u>                                           |                                                     |
| г. Уфа, ул. Октябрьской революции, д.                        | <u>РОССИИ ПО РЕСПУБЛИКЕ</u>                                         | ИНН                                                 |
| 3-a                                                          | <b><u><b>БАШКОРТОСТАНВ</b></u></b>                                  |                                                     |
| тел.: 246-46-75                                              | <u>КИРОВСКОМ РАЙОНЕ ГОРОДА</u>                                      |                                                     |
| ИНН 0274035573                                               | <u>УФЫ</u>                                                          |                                                     |
| КПП 027401001                                                | <u>13.07.2017г.</u>                                                 |                                                     |
| ОКПО 02080196                                                | √инн                                                                |                                                     |
|                                                              |                                                                     |                                                     |

Рисунок 13. Страница 7 заполнение ИНН заказчика-абитуриента

| ОКОГУ 1323600                   | Тел. +7 9649999999       | Тел.      |
|---------------------------------|--------------------------|-----------|
| OKATO 8040137500                | E-mail: test@gmail.com   | E-mail:   |
| ОГРН 1020202554778              | 1/                       |           |
| OKTMO 80701000001               | V                        |           |
| ОКВЭД 85.22                     | (подпись)                | (подрясь) |
| ОКФС/ОКОПФ 12/75103             | Название                 |           |
| (УФК по Республике Башкортостан | организации              |           |
| ФГБОУ ВО «БГПУ им. М. Акмуллы»  |                          |           |
| л/с 20016Х54020)                |                          | _         |
| P/c 0321464300000010100         | Алрес:                   |           |
| Отделение – НБ Республика       |                          | _         |
| Башкортостан г. Уфа             |                          | —         |
| БИК 018073401                   | инн                      |           |
| K/c 40102810045370000067        | Л/сч                     |           |
| КБК 000000000000000130          | Р/сч                     |           |
| предоставление платных          |                          |           |
| образовательных услуг           | К/сч                     |           |
| E-mail: office@bspu.ru          | ****                     |           |
| Ректор (проректор)              | В                        |           |
|                                 |                          |           |
|                                 | E-mail:                  |           |
| (подпись)                       | Руководитель организации |           |
| М.П.                            |                          |           |
|                                 | (70777777)               |           |

Рисунок 14. Страница 8, подпись заказчика-абитуриента, иногда бывает нужно вписать телефон

| <ul> <li>а) Уставом;</li> <li>б) Лицензией на осуществление образовательной деятельности по указанным в приложении<br/>(приложениях) образовательным программам;</li> <li>в) Свидетельством о государственной аккредитации;</li> <li>г) Правилами внутреннего распорядка обучающихся;</li> <li>д) Правилами оказания платных образовательных услуг;</li> <li>е) Поядок перевода обучающегося на инливилуальный учебный план. в том числе ускоренного</li> </ul> |
|----------------------------------------------------------------------------------------------------|
| обучения по основным трофессиональным образовательным поограммам высшего облазования –                                                                                                    |
| программам бакалавриата, программам специалитета, программам магистратуры.<br>ознакомлен (а) лично<br>(подпись Обучающегося)                                                                                                    |
| Договор составлен на 8-х листах.                                                                                                    |
| Экземпляр Договора на руки ПОЛУЧИЛ:                                                                                                    |
| Заказчик / Тест Т.Т. Обучающийся /                                                                                                    |

Рисунок 15. Подпись заказчика-абитуриента

5. На 9 странице приложена квитанция, её нужно заполнить и оплатить в банке или через онлайн-банк (есть QR-код), как минимум четверть от суммы за учебный год. Стоимость можно посмотреть в приказе (перейти по ссылке).

Заполнение квитанции (для оплаты в банке) – см. Рисунок 16. :

(1) ФИО плательщика (т.е. абитуриента).

(2) ФИО студента (т.е. абитуриента).

(3) Факультет (можете посмотреть на сайте в Подобрать специальность) сокращения:

ИФК - Институт физической культуры и здоровья человека

ЕГФ - Естественно-географический факультет

ИИПиСГО - Институт исторического, правового и социально-гуманитарного образования

ИП - Институт педагогики

ИФМЦиН - Институт физики, математики, цифровых и нанотехнологий

ИФОМК - Институт филологического образования и межкультурных коммуникаций

ФБФ - Факультет башкирской филологии

ФП - Факультет психологии

ХГФ - Художественно-графический факультет

(4) Группа – вы можете посмотреть на 2 странице договора – см. Рисунок 17, пишем ту часть, которая выделена жёлтым.

| УФК по Респуб<br>им.                                                                                                    | блике Башкортоста<br>М.Акмуллы л/с 20                                                                                           | ан (ФГБОУ<br>016Х54020)                                         | ВО «БГПУ                                                               |                                                                                      |
|----------------------------------------------------------------------------------------------------|----------------------------------------------------------------------------------------------------|-----------------------------------------------------------------|------------------------------------------------------------------------|--------------------------------------------------------------------------------------|
| 0274035573<br>(ИНН получателя платежа)<br>Отделение-НБ Республ<br>(наименование банк<br>КБК: 000<br>Назн<br>Ф.И.О.<br>Плательщика<br>Ф.И.О.<br>Студента<br>Студента<br>Группа | 027401001<br>(КПП получателя платежа)<br>нка Башкортостан<br>а получателя)<br>0000000000000000130; (<br>начение платежа: За обр | 03214643<br>(номер р/счета і<br>0<br>ОКТМО: 807<br>учение в ВУЗ | 000000010100<br>юлучателя платежса)<br>18073401<br>(БИК)<br>01001<br>е | Доступна оплата<br>по QR-коду<br>через мобильное<br>приложение<br>и банкоматы банка. |
| Сумма платежа:                                                                                                    | рубк                                                                                                    | юп. «)                                                          | >                                                                      | 20г.                                                                                 |

Рисунок 16. Квитанция

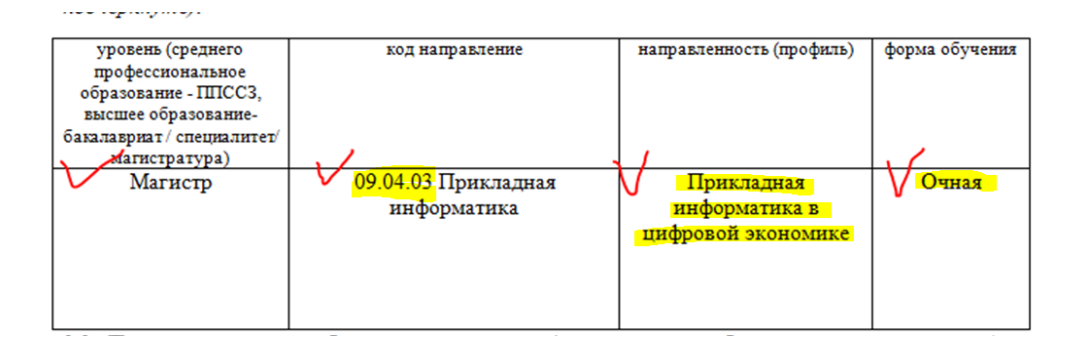

Рисунок 17. Группа для квитанции

5. Заполненный договор 7 и 8 страницы и чек об оплате фотографируете/сканируете, пример Рисунок 18, 19, 20.

Рисунок 18. Фото заполненных 7 и 8 страниц

| UD2PDARK V                                                                                                    | онлайн                                                                                                    | 🔗 СБЕР БАН                                                                                                    |
|----------------------------------------------------------------------------------------------------|----------------------------------------------------------------------------------------------------|----------------------------------------------------------------------------------------------------|
| CCE <8598><br>LATA:                                                                                                    | EAHKOMAT <032822><br>24.08.2021 13:30:07                                                                                                    | Чек по операции<br>СберБанк                                                                                                    |
| KAFTA:                                                                                                    | 2202 2000 1000                                                                                                    | безналичная оплата услуг                                                                                                    |
| безнашиная о                                                                                                    | плата услур                                                                                                    | ДАТА ОПЕРАЦИИ: 25.08.2021                                                                                                    |
|                                                                                                    |                                                                                                    | RPEMG ODERALINK (MCK): 12:38:08                                                                                                    |
| LATA OFIEPALINN:                                                                                                    | 24.03.21                                                                                                    | HOMED DONYMEUTA- 33384                                                                                                    |
| время операция (МСК):                                                                                                    | 11:25:32                                                                                                    | HUMEP ADDIMENTIC 32204                                                                                                    |
| идентирикатор операци                                                                                                    | 401807161123NUNW                                                                                                    | ОТПРАВИТЕЛЬ: Nº КАРТЫ: **** 5526                                                                                                    |
|                                                                                                    | 301007101113/11/1                                                                                                    | СУММА ОПЕРАЦИИ: 1000.00 РУБ.                                                                                                    |
| номер операции:                                                                                                    | 5603475                                                                                                    | KOMMCCMR: 10.00 PVE.                                                                                                    |
|                                                                                                    |                                                                                                    | КОД АВТОРИЗАЦИИ: 241528                                                                                                    |
| Отправитель:                                                                                                    | N KADTM: **** 1955                                                                                                    | РЕКВИЗИТЫ ПЛАТЕЛЬЩИКА:                                                                                                    |
| Сузема операция:                                                                                                    | 22 500,00 py6.                                                                                                    | CHILD BE CHILD                                                                                                    |
| коныссия:<br>Код авторизацяя:                                                                                                    | 285522                                                                                                    | Ф.И.О. СТУДЕНТА:                                                                                                    |
| Реквизиты плательника                                                                                                    |                                                                                                    | K5K: 0000000000000000130                                                                                                    |
|                                                                                                    | The second second second second second second second second second second second second second second second s                                                                                                    | OKTMO: 80701000                                                                                                    |
| \$NO: Been parent                                                                                                    | and the second second se | ВИД ДОКУМЕНТА: ПАСПОРТ РФ                                                                                                    |
| De constitución de la maisma de la maisma de                                                                                                    |                                                                                                    | HOMEP DOKYMENTA                                                                                                    |
| 6 K O CTVIEHTA                                                                                                    |                                                                                                    |                                                                                                    |
| Beneganet                                                                                                    | and the second second second second second second second second second second second second second second second                                                                                                    | Гражданство: Россия                                                                                                    |
| KEK: 0                                                                                                    | 000000000000000130                                                                                                    | ВВЕДИТЕ КУРС: 1                                                                                                    |
| OKIMO:                                                                                                    | 80701000                                                                                                    | ФАКУЛЬТЕТ И СПЕЦИАЛЬНОСТЬ: ПСИХОЛО                                                                                                    |
| Вид докунента:                                                                                                    | THACHOPH De                                                                                                    | ИПГУ: 10100000008016356589                                                                                                    |
| номер домумента:                                                                                                    | OU CITED OF COMPANY                                                                                                    |                                                                                                    |
| These shares we shall be an excitation of a                                                                                                    | DOCCHA                                                                                                    | УНИКАЛЬНЫЙ ИДЕНТИФИКАТОР ПЛАТЕЖА                                                                                                    |
| Гражданство:<br>артлите курс-                                                                                                    | РОССИЯ                                                                                                    | УНИКАЛЬНЫЙ ИДЕНТИФИКАТОР ПЛАТЕЖА:<br>10480736010085982508202107183508                                                                                                    |
| Гражданство:<br>ВВЕДИТЕ КУРС:<br>ФАКУЛЬТЕТ И СПЕЦИАЛЬН                                                                                                    | POCCHЯ<br>1<br>IOCTE:                                                                                                    | УНИКАЛЬНЫИ ИДЕНТИФИКАТОР ПЛАТЕЖА.<br>10480736010085982508202107183508<br>СУММА ПЛАТЕЖА: 1000                                                                                                    |
| Гражданство:<br>ВВЕДИТЕ КУРС:<br>ФАКУЛЬТЕТ И СПЕЦИАЛЬН<br>Клиг                                                                                                    | РОССИЯ<br>1<br>ЮСТЬ:<br>ническая полкология                                                                                                    | унакальный идентионалого платежа<br>1048/306/008/885/08/2017/18/86<br>Сумма платежа: 1000<br>унакальный номер платежа(сумп):                                                                                                    |
| Гражданство:<br>ВВЕДИТЕ КУРС:<br>ФАКУЛЬТЕТ И СПЕЦИАЛЬН<br>Клиз<br>ИПГУ: 101                                                                                                    | РОССИЯ<br>1<br>ЮСТЬ:<br>ввуческая поихология<br>.000000006007492359                                                                                                    | VHIKADISHAN KIEFTIWHKANDO FITATEKA<br>TO4673001006H92502020201018308<br>CVMMA FITATEKA: 1000<br>VMHKATISHAB HOMEP FITATEKA(CVHT):<br>7014256888470FP                                                                                                    |
| Гражданство:<br>ЗВЕДИТЕ КУРС:<br>КЛИТЕ КУРС:<br>КЛИТ<br>ИПГУ: 101<br>Ингисальный идентифика<br>1048073601008.                                                                                                    | РОССИЯ<br>1<br>ЮСТЬ: 1<br>поческая психология<br>(000000005007492359<br>пор платежа:<br>15922402202110857007                                                                                                    | VHIKADIHAW KIEFTIWAKANDO TIATEKA<br>Tokato ang kitaba kitaba kitaba kitaba kitaba<br>Cyama Tiatekak: 1000<br>Visikamihawa kitaba kitaba kitaba kitaba<br>7012264898771074<br>DOJIV-VATEM TIATEKAK:<br>Visika DACTATIATIKKE BAUKOPTOCTAH (SFE<br>Visika DACTATIATIKE BAUKOPTOCTAH (SFE                                                                                                    |
| Гранданство:<br>ВВЕДИТЕ КУРС:<br>КЛИСИЛЬТЕТ И СПЕЦИАЛЬН<br>АЛГУ: 101<br>Уликальний идентифика<br>1048073601008.<br>Сулока платежа:                                                                                                    | РОССИЯ<br>1<br>ЮСТЬ:<br>выческая поллогия<br>10000000005007492359<br>чтор плачежа:<br>15982408202110857007<br>22 500,00 руб.                                                                                                    | УНИКАЛЬНЫЙ ИДЕНТИКИКАТОР ПЛАТЕЖА.<br>ТОНАЙЗОВЛОВОВОВО2020/20/183608<br>СУИМАК ПЛАТЕЖА: 1000<br>УНИКАЛЬНЫЙ НОМЕР ПЛАТЕЖА (СУИП):<br>70122408887/12/64<br>ПОЛУЧАТЕМЬ ПЛАТЕЖА:<br>УФИК ПО РЕСПУБЛИКА САЦКОТАТАН (ОГГ<br>"БГПУ ИМ.А. АКМУЛЛЫ Л/С 20018/54/020")<br>ССИ                                                                                                    |
| Гранданство:<br>введите КурС:<br>«доультет и Специальн<br>ипгу: 101<br>Ужикальный идентифика<br>1048073801008<br>Сулма платежа:<br>Ужикальный номер плат                                                                                                    | РОССИЯ<br>1<br>ЮСТЬ:<br>выуческая понклология<br>(воосололово07492359<br>учор плачежа:<br>15982408202110857007<br>22 500,00 руб.<br>чежа (СУИП):                                                                                                    | УНИКАЛЬНЫЙ ИДЕНТИКИКАТОР ГЛАТЕХА.<br>ТО4807300100698925022107183608<br>СУУМАК ПЛАТЕЖА: 1000<br>УНИКАЛЬНЫЙ НОМЕР ПЛАТЕЖА.<br>ПОЛУЧАТЕВА ПЛАТЕЖА:<br>ЧЕК ТО РЕСПУБЛИКЕ БАШКОРТОСТАК (6FE<br>ЧЕК ТО РЕСПУБЛИКЕ БАШКОРТОСТАК (6FE                                                                                                    |
| Гранданство:<br>зведите кулС:<br>«АКУЛЬТЕТ И СПЕЦИАЛЬН<br>иПГУ: Кли<br>иПГУ: 101<br>Увожальний идентифики<br>10480738010404<br>Сулака платежа:<br>Инокальный номер плат                                                                                                    | РОССИЯ<br>1<br>1007Б:<br>прическая понкология<br>10000000000007492359<br>неор платежа:<br>159240822010857007<br>22 500,00 руб.<br>нема (СУИП):<br>401807161123NWAWW                                                                                                    | униклальный идентиченклор платежа<br>точабловновияется водо платежа<br>Сумма платежа: воо<br>учина платежа: воо<br>учина планай накая платежа:<br>получатель платежа:<br>нек по исслугалися выдкортостан (ог<br>чету мака камилов идо 20018х84020°)<br>Бикс: 810073401<br>иян: 0274035573                                                                                                    |
| Гражданскво:<br>вражульктет и специальн<br>млгу: 10 специальн<br>илгу: 10 специальн<br>унокальной идентибика<br>1046073601008<br>Сулска платежа:<br>Унокальной номер плат<br>Болучанель платежа:                                                                                                    | РОССИЯ<br>1<br>НОСТЬ: 1<br>вытческая психология<br>(000000006007452359<br>игор платежа:<br>15982408202110857007<br>22 500,00 руб.<br>нежа (сумп):<br>401807151123NWNW<br>БГПУ им. М. Ахночины                                                                                                    | УНИКАЛЬНЫЙ ИДЕНТИКИКАТОР ПЛАТЕЖА<br>ТО48073001006/M925020202010/18308<br>СУИМА ПЛАТЕЖА: 1000<br>УНИКАЛЬНЫЙ НОМЕР ПЛАТЕЖА[СУИП]:<br>7014234888470FW<br>ПОЛУЧАТЕМЬ ПЛАТЕЖА:<br>УФК ПО РЕСПУЕЛКИЕ БАИКОРТОСТАН (ФГЕ<br>"ETTI ИКА. АКМУЛЛЫ Л(С 20016X54020")<br>БИК: 018073401<br>КИН: 0274035573<br>СЧЕТ: 0321484300000010100                                                                                                    |
| Праждансяю:<br>вредите КурС:<br>факультет И специальн<br>ипгу: 10<br>Уножальной идентибика<br>1048073601008<br>Сузыка платежа:<br>Аксикальной номер плате<br>Подучатель платежа:                                                                                                    | РОССИЯ<br>1<br>ЮСТЬ:<br>выческая понкология<br>1000600005007452359<br>ичор платежа:<br>15982408202110857007<br>22 500,00 руб.<br>лежа (СУИП):<br>401807161123№WWW<br>ЕГПУ им.М.Армулим                                                                                                    | УНИКАЛЬНЫЙ ИДЕНТИКИКАТОР ПЛАТЕЖА.<br>ТОНИКАЛЬНЫЙ ИДЕНТИКИКАТОР ПЛАТЕЖА.<br>СУИМА ПЛАТЕЖА: 1000<br>УНИКАЛЬНЫЙ НОМЕР ПЛАТЕЖА.<br>1007УЧАТЕМЬ ПЛАТЕЖА:<br>УФК ПО РЕСПУБЛИКЕ БАЦКОРТОСТАН (ФГЕ<br>"ЕГПУ ИА.М.АКМУЛЛЫ ЛС 20018К34020")<br>БИК: 018073401<br>ИН:: 027403573<br>СЧЕТ: 40102810045370000001100<br>КОРР. СЧЕТ: 40102810045370000067                                                                                                    |
| Пражданство:<br>вакультет и специальн<br>еакультет и специальн<br>ипгу: 101<br>Унокальной идентифика<br>1048073801008<br>Уриса платежа:<br>Инокальный номер плат<br>Подучатель платежа:<br>Реквизиты подучателя:                                                                                                    | РОССИЯ<br>1<br>НОСТЬ:<br>выуческая поклология<br>(роосолообло7492359<br>(тор платежа:<br>15982408202110857007<br>22 500,00 руб.<br>лежа (СУИП):<br>401807161123№МW<br>БГПУ как.М. Акмуллы                                                                                                    | УНИКАЛЬНЫЙ ИДЕНТИКИКАТОР ПЛАТЕЖА.<br>1648/7360100698925022020707183608<br>СУИМА ПЛАТЕЖА: 1000<br>УНИКАЛЬНЫЙ НОМЕР ПЛАТЕЖА.<br>1007/ЧАТЕВЬ ПЛАТЕЖА:<br>УЧЕК ПО РЕСПУБЛИКЕ АШКОРТОСТАН (ФГ<br>ЧЕГТУ ИМ.М. АКМУЛЛЫ Л/С 20016/564020°)<br>БИК: 018073401<br>ИНН: 0274035573<br>СЧЕТ: 401028100453700000010100<br>ККОР. СЧЕТ: 40102810045370000067                                                                                                    |
| Гражданскво:<br>вракультет и специальн<br>вакультет и специальн<br>ипгу: 10 специальн<br>угокальной идентибика<br>1046073601008<br>Урока платежа:<br>Урокальной номер плат-<br>Болучатель платежа:<br>Болучатель платежа:<br>96кизиоты получателя:<br>50К:                                                                                                    | РОССИЯ<br>1<br>НОСТЬ:<br>вытческая психология<br>(000000006007492359<br>цеор платежа:<br>15924040220110857007<br>22 500,00 руб.<br>нежа (СУИП):<br>401607161123NWNW<br>БГПУ нак.М.Акмуллы<br>018073401<br>0027405573                                                                                                    | униклальный идентиченклор платежа<br>точаятовопозначеского платежа<br>Сумма платежа: тооо<br>униклальный номер платежа(сунп):<br>7014254885477670<br>ПОЛУ-ИТЕВЬ ПЛАТЕЖА:<br>учек по Республикк Ванкортостан (еле<br>тепту има. акамуллы л.с. 200106540207)<br>Бик: 08073401<br>Инн: 0274035573<br>СЧЕТ: 032464300000010100<br>КОРР, СЧЕТ: 40102810045370000087<br>Наименование Банка получатля:<br>отделении-не республика ванкортост<br>Банка, россинулек по Республика                                |
| Пражданство:<br>вредите курс:<br>факультет И специальн<br>ипгу: 10 специальн<br>унокальной идентибика<br>(1048073601008)<br>Сулька платежа:<br>Уложальной номер плате<br>Подучатель платежа:<br>Режнизоты получателя:<br>SM:<br>2004 0 0 0 0 0 0 0 0 0 0 0 0 0 0 0 0 0 0                                                                                                    | РОССИЯ<br>1<br>ЮСТЬ:<br>выуческая психология<br>1000600006507452359<br>ичор платежа:<br>15982406202110857007<br>22 500,00 руб.<br>лечжа (СУИП):<br>401807161123№ММ<br>БГПУ им.М.Акмуллы<br>018073401<br>0274035573<br>122146480000000100                                                                                                    | УНИКАЛЬНЫЙ ИДЕНТИКИКАЛОР ПЛАТЕЖА<br>ТОРОВОДОВОДОВОДОВОДОВОДОВОДОВОДОВОДОВОДОВ                                                                                                    |
| Тражданство:<br>вакультет и специальн<br>едкультет и специальн<br>ипгу: 101<br>Упокальной идентифика<br>1046073601006<br>Сумка платежа:<br>Инональной номер плате<br>Получатель платежа:<br>Реквизиты получателя:<br>БИК:<br>Счет: 0                                                                                                    | РОССИЯ<br>1<br>ОСТЬ:<br>прическая полкология<br>1000600006007492359<br>цеор плачежа:<br>159240822010857007<br>22 500,00 руб.<br>нека.(СУИП):<br>401807161123№№№<br>БГПУ им.М.Асмуллы<br>018073401<br>0274035573<br>13214643000000010100                                                                                                    |                                                                                                    |
| Тражданство:<br>взаците КУРС:<br>ФАКУЛЬТЕТ И СПЕЦИАЛЬН<br>МПГУ: И СПЕЦИАЛЬН<br>ИПГУ: И СПЕЦИАЛЬН<br>И САКУЛЬТЕТ И СПЕЦИАЛЬН<br>И Упикальной и САКОТЗ601008<br>Сумаса платежка:<br>Сумаса платежка:<br>Америкальной номер плат-<br>Болучачель платежка:<br>БОК:<br>4000-и счел: 0<br>Сооро. счел: 0<br>Сооро. счел: 0<br>Сооро. счел: 0                                                                                                    | РОССИЯ<br>1<br>НОСТЬ:<br>прическая психология<br>(000000006007492359<br>цеор платежа:<br>15924040220110857007<br>22 500,00 руб.<br>нежа (СУИП):<br>401607161123№№₩<br>БГПУ нак.М.Акмуллы<br>018073401<br>0274035573<br>1321464300000010100<br>132146430000000100                                                                                                    | Униклальный идентиченклор платежа<br>точаятозопозовите водостато платежа<br>СУИМА ПЛАТЕЖА: 1000<br>Униклальный номер платежа(СУИП):<br>701425485873/FW<br>ПОЛУ-ИТЕВЬ ПЛАТЕЖА:<br>Учек по Республикк Ванкортостан (еле<br>"вгту има. Акмиллы Л.(с 200106540207)<br>Бик: 03073401<br>Инн: 0274035573<br>СЧЕТ: 0321484.300000010100<br>КОРР, СЧЕТ: 401028100.45370000087<br>Наименование Банка Получатля:<br>отделение-не республика Башкортост<br>Банка, России/уюс по Республика<br>Башкортостан г. уча. |
| Тражданство:<br>вражданство:<br>вракультет и специальн<br>илгу: 10 специальн<br>илгу: по специальн<br>унокальной идентибика<br>(улока планежа:<br>улокальной иомер план<br>Болучатель планежа:<br>Рекламаной иомер план<br>Болучатель планежа:<br>Рекламаной иомер план<br>Болучатель:<br>Улокальной иомер план<br>Болучатель:<br>Улокальной иомер план<br>Солучатель:<br>Улокальной иомер план<br>Болучатель:<br>Улокальной иомер план<br>Солучатель:<br>Улокальной иомер план<br>Солучатель:<br>Улокальной иомер план<br>Солучатель:<br>Улокальной иомер план<br>Солучатель:<br>Улокальной иомер план<br>Солучатель:<br>Улокальной иомер план<br>Солучатель:<br>Улокальной и иомер план<br>Солучательной иомер план<br>Солучатель:<br>Улокальной иомер план<br>Солучатель:<br>Улокальной иомер план<br>Солучательной иомер план<br>Солучатель: | РОССИЯ<br>1<br>НОСТЬ:<br>внуческаят психология<br>(0006000068007452359<br>игор платежа:<br>15982408202110857007<br>22 500,00 руб.<br>течжа (СУИП):<br>401807161123№NW<br>БГПУ им.М.Акмуллы<br>018073401<br>0274035573<br>132146430000000100<br>132146430000000100                                                                                                    | Униклальный идентиченклор платежа<br>тоналозовотовойнероводогогоглавова<br>Сумма платежа: тооо<br>уникальный номер платежа.<br>учек претупкик былкоетостан (еле<br>челту има. камулы лус 200105.4020°)<br>Бик: 018073401<br>Кин: 027403573<br>Счет: 0321484300000010100<br>Кюрр. счет: 4010281004537000007<br>Наименование банка получатале<br>отдаление на какологостан с<br>вышкоетостан г. уча.<br>ПАО Сбербанк                                                                                      |
| Тражданство:<br>вакультет и специальн<br>едкультет и специальн<br>ипгу: 101<br>Упокальной идентифика<br>1048073801008<br>Урока платежа:<br>Аюжальной иомер плат<br>Бодучатель платежа:<br>Реквизиты получателя:<br>БИК:<br>Эчет: 0<br>Корр. счет: 0<br>Картенование банка по.<br>Платеж ис                                                                                                    | РОССИЯ<br>1<br>ОСТЬ:<br>легческая пояхология<br>1000600006007492359<br>цеор плачежа:<br>159240822010857007<br>22 500,00 руб.<br>лечж.(СУИП):<br>401807161123№№№<br>БГПУ им.М.Армуллы<br>018073401<br>0274035573<br>13214643000000010100<br>13214643000000010100<br>13214643000000010100                                                                                                    | Униклальный идентиченклор платежа<br>понялозающовые воздогологизаем<br>Сумма платежа: 1000<br>Униклальный номер платежа:<br>Учек пратежи:<br>Учек по респутялике ванкоротостан (еле<br>"ЕПТУ им. Акмиллы л/с 20018/54020")<br>Бик: 018073401<br>Инн: 0274035573<br>Счет: 03214843000000010100<br>Корр. Счет: 40102810045370000667<br>Намменование Банка получатля:<br>Банка, россимулек по респутялике<br>Банкортостан Г. учек                                                                          |

Рисунок 19 и 20. Чек об оплате выданный банком (может быть и другой вид) или онлайн-чек

Фотографии/сканкопии нужно прикрепить в заявку нажав на кнопку «Загрузить договор» - см. Рисунки 21 и 22.

|   | Онлайн заявка № 56                                                                                                    |
|---|----------------------------------------------------------------------------------------------------|
| 0 | Подготовлен договор для ознакомления                                                                                   |
|   | Дата подачи заявки: 01.08.2023                                                                                         |
| 6 | Конкурс: 03.03.01 Компьютерные технологии и интеллектуальный анализ данных / очная форма, СОО или ПО, ИФМЦиН / договор |
| 9 | Заявитель: Физическое лицо (абитуриент)                                                                                |
|   | Скан-копия подписанного договора:                                                                                      |
|   | Загрузить договор                                                                                                    |

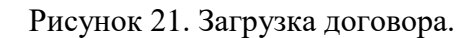

| Печатать договор                                                                     |        |
|--------------------------------------------------------------------------------------|--------|
| Скан-копия подписанного договора *                                                   |        |
| Обзор Файлы не выбраны.                                                              |        |
| Поддерживаются файлы в формате PDF, JPG, PNG, GIF, DOC, DOCX, RTF, RAR, ZIP до 5 M6. |        |
| Затруженные файлы                                                                    |        |
| 🔋 164084-7-8 стр договора с подписью и заполнением.jpg 间                             |        |
| iii 164086-чек.jpg 间                                                                 |        |
|                                                                                      |        |
| Ютправить                                                                            | Отмена |

Рисунок 22. Загрузка файлов

После отправки подписанного договора и чека об оплате, заявка поменяет статус на «Подписанный договор на рассмотрении» - см. Рисунок 23.

Рисунок 23. Статус «Подписанный договор на рассмотрении»

С вашей стороны действия завершились. Конечный статус заявки «Закрыта» появится после обработки сотрудником приёмной комиссии (1-2 рабочих дня) – см. Рисунок 24.

| ыта                                                                                          |                                                                                                    |
|----------------------------------------------------------------------------------------------|----------------------------------------------------------------------------------------------------|
| здачи заявки: 26.07.2022                                                                     |                                                                                                    |
| іс: 09.04.03 Прикладная информатика в цифровой экономике / очная форма, ВО, ИФМЦиН / договор |                                                                                                    |
| ель: Физическое лицо (абитуриент)                                                            |                                                                                                    |
| опии документов, приложенных к заявке                                                        |                                                                                                    |
| р для ознакомления и подписания                                                              |                                                                                                    |
| op 202200001.rtf                                                                             |                                                                                                    |
| опия подписанного договора                                                                   |                                                                                                    |
| aad02b05.zip                                                                                 |                                                                                                    |
|                                                                                              | ата V<br>сдачи заявки: 26.07.2022<br>с: 09.04.03 Прикладная информатика в цифровой экономике / очная форма, ВО, ИФМЦиН / договор<br>ель: Физическое лицо (абитуриент)<br>лии документов, приложенных к заявке<br>р для ознакомления и подписания<br>ор 202200001.rtf |

Рисунок 24. Заявка закрыта

В день публикации списков на зачисление нужно будет посмотреть абитуриента по номеру СНИЛС.

# ТРЁХСТОРОННИЙ ДОГОВОР - Физическое лицо (иное физическое лицо – родитель, опекун и т.д.)

3. Заполняете все поля со звёздочкой (данные заказчика – родителя, опекуна) и даёте согласие на обработку персональных данных, затем отправляете заявку в приёмную комиссию – см. Рисунок 25.

| Заказчик                                                                           |                   |                            |          |   |
|------------------------------------------------------------------------------------|-------------------|----------------------------|----------|---|
| Физическое лицо (абитуриент)                                                       |                   |                            |          |   |
| Оридическое лицо (иное физическое лицо - родител<br>Юридическое лицо (организация) | ь, опекун и т.д.) |                            |          |   |
| фИО                                                                                |                   |                            |          |   |
|                                                                                    | 14                |                            | <b>A</b> |   |
| Фамилия                                                                            |                   |                            | Отчество |   |
|                                                                                    |                   |                            |          |   |
| Удостоверение личности                                                             |                   |                            |          |   |
| Тип удостоверения                                                                  |                   | Гражданство                |          |   |
| Паспорт гражданина Российской Федерации                                            | ~                 | Россия                     |          | ~ |
| Ceous *                                                                            |                   | Номер *                    |          |   |
|                                                                                    |                   |                            |          |   |
|                                                                                    |                   |                            |          |   |
| Код подразделения 🛌                                                                |                   | Кем выдано удостоверение 🏂 |          |   |
|                                                                                    |                   |                            |          |   |
| Дата выдачи 🏪                                                                      |                   |                            |          |   |
| дд.мм.гггг                                                                         |                   |                            |          |   |
| -                                                                                  |                   |                            |          |   |
| lion                                                                               |                   | Дата рождения              |          |   |
| Мужской                                                                            | ~                 | дд. мм. гггг               |          |   |
| Место рождения *                                                                   |                   |                            |          |   |
| -                                                                                  |                   |                            |          |   |

Рисунок 25. Выбор заказчика, заполнение и отправка заявки в приёмную комиссию

Теперь статус вашей заявки – Отправлено в приёмную комиссию – см. Рисунок 26 и 27.

| <ul> <li>Приемная кампания</li> <li>2023/2024 Бакалавриат/Спе</li> </ul> | циалитет                           | Сменить |
|--------------------------------------------------------------------------|------------------------------------|---------|
| Заявки на заключение дого                                                | вора успешно отправлена            | ×       |
| Онлайн заявка № 56                                                       | О — Отправлена в приемную комиссию | \$      |

Рисунок 26. Вид заявки и статус «Отправлено в приемную комиссию»

О изменении статуса вашей заявки будут приходить письма на почту, но лучше периодически заходить в личный кабинет и смотреть самостоятельно – см. Рисунок 26.

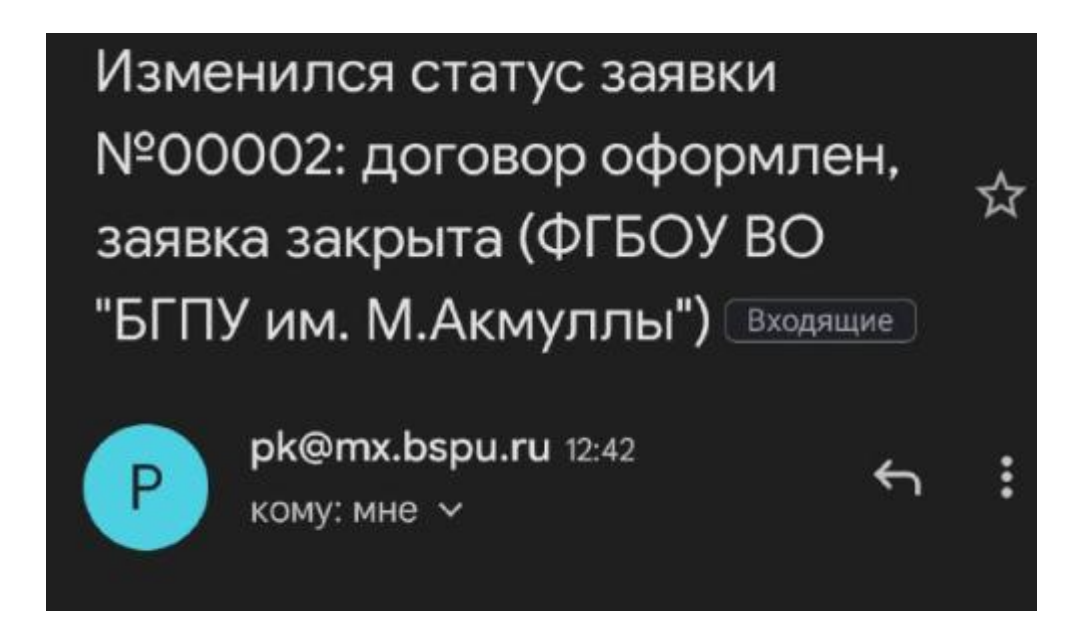

Рисунок 27. Пример письма, уведомляющего о изменении статуса заявки

После этого приёмная комиссия принимает решение (1-3 рабочих дня), можете ли вы заключить договор или нет. Как только статус поменяется на «Подготовлен договор на ознакомление» - ваша заявка одобрена – см. Рисунок 28.

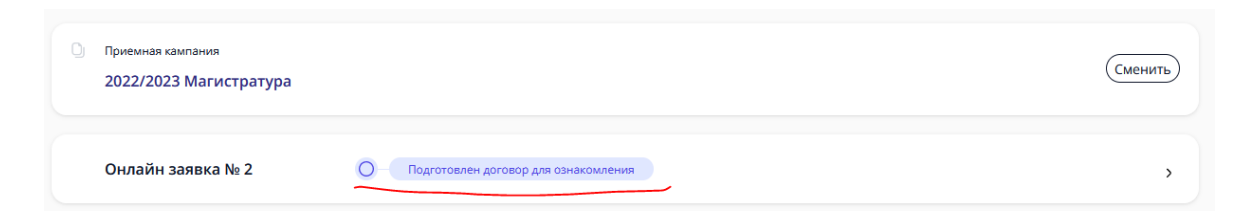

Рисунок 28. Вид заявки и статус «Подготовлен договор на ознакомление»

4. Вам нужно скачать документ (Рисунок 29) (он может не открываться на некоторых устройствах, тогда лучше открывать через гугл.документы или через яндекс.документы).

| Прикрепление скан-копии подписанного договора                                        |        |
|--------------------------------------------------------------------------------------|--------|
| Договор № 202300001, дата регистрации 01.08.2023                                     |        |
| Печатать договор                                                                     |        |
| Обзор Файлы не выбраны.                                                              |        |
| Поддерживаются файлы в формате PDF, JPG, PNG, GIF, DOC, DOCX, RTF, RAR, ZIP до 5 M6. |        |
| Отправить                                                                            | Отмена |

Рисунок 29. Как скачать договор

Договор будет практически весь заполнен, кроме нескольких пунктов на 7 и 8 страницах. Нужно распечатать 7 и 8 страницы, заполнить и подписать договор – см. Рисунок 30, 31, 32.

|   | другой стороны. Исключения           | из настоящего положения соста  | вляют случаи обязательного          |  |  |  |
|---|--------------------------------------|--------------------------------|-------------------------------------|--|--|--|
|   | предоставления информации, пре       | дусмотренные действующими норг | мативно-правовыми актами.           |  |  |  |
| - |                                      | Х. Адреса и реквизиты Сторон   |                                     |  |  |  |
| • | ИСПОЛНИТЕЛЬ                          | ЗАКАЗЧИК                       | ОБУЧАЮЩИЙСЯ                         |  |  |  |
|   | Полное наименование .: Федеральное   | Ф.И.О. Тест Тест1 Тест1        | Ф.И.О. <u>Тест Тест Тест</u>        |  |  |  |
|   | государственное бюджетное            | Дата рождения 15.07.1965       | Дата рождения:                      |  |  |  |
|   | образовательное учреждение высшего   | Адрес проживания:              | 18.08.2000                          |  |  |  |
|   | образования «Башкирский              | 450000. Россия, г. Уфа (02).   | Адрес проживания:                   |  |  |  |
|   | государственный педагогический       | Респ. Башкортостан, р-н        | 450000, Россия, г. Уфа (02),        |  |  |  |
|   | университет им. М. <u>Акмуллы</u> »  | Гафурийский, ул.               | Респ. Башкортостан, р-н             |  |  |  |
|   | Сокращенное наименование:            | Социалистическая, д. 25, кв. 1 | Гафурийский, ул.                    |  |  |  |
|   | Россия Баникортостан 450008          |                                | Социалистическая, д. 25, кв. 1      |  |  |  |
|   | г. Уфа ул. Октябриской реролютии. т. | Паспорт 8080 № 566661          |                                     |  |  |  |
|   | 3-а                                  | выдан ОТДЕЛОМ УФМС             | Паспорт <u>4545</u> № <u>599999</u> |  |  |  |
|   | тел : 246-46-75                      | РОССИИ ПО РЕСПУБЛИКЕ           | выдан <u>ОТДЕЛОМ УФМС</u>           |  |  |  |
|   | ИНН 0274035573                       | БАШКОРТОСТАН В                 | РОССИИ ПО РЕСПУБЛИКЕ                |  |  |  |
|   | КПП 027401001                        | КИРОВСКОМРАЙОНЕ                | БАШКОРТОСТАН В                      |  |  |  |
|   | ОКПО 02080196                        | ГОРОДА УФЫ 13.07.2000г.        | <b>КИРОВСКОМ РАЙОНЕ</b>             |  |  |  |
|   | ОКОГУ 1323600                        | инн                            | ГОРОДА УФЫ 4.07.2017г.              |  |  |  |
|   | OKATO 8040137500                     | ·                              | инн                                 |  |  |  |

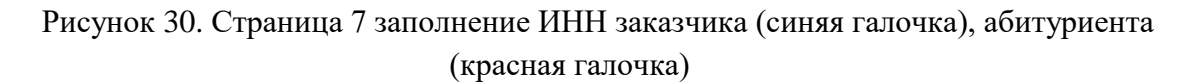

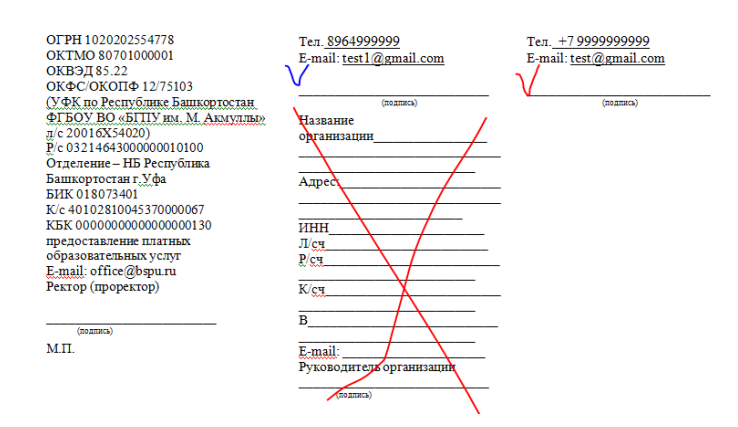

Рисунок 31. Страница 8, синим подпись заказчика, красным, кто будет обучаться (абитуриент), иногда бывает нужно вписать телефон

| е) Порядок перевода обучающегося на индивидуальны   | и учебный план, в том числе ускоренного |
|-----------------------------------------------------|-----------------------------------------|
| обучения, по основным профессиональным образовате   | льным программам высшего образования -  |
| программам бакалавриата, программам специалитета, п | рограммам магистратуры.                 |
| ознакомлен (а) лично 🔽                              |                                         |
| (подпись Обучающегося)                              |                                         |
| Договор составлен на 8-х листах.                    |                                         |
| Экземпляр Договора на руки ПОЛУЧИЛ:                 | /                                       |
| Заказчик /                                          | Обучающийся /Тест А.В.                  |

[1] Если Заказчик является Обучающимся, то на него распространяются права, обязанности и ответственность Обучающегося, предусмотренные настоящим Договором.

[2] Заполняется в случае, если Заказчик является юридическим лицом.

[3] Заполняется в случае, если Обучающийся не является Заказчиком.

[4] Заполняется по личному заявлению, в том числе при зачислении переводом из другой образовательной

Рисунок 32. Подпись и расшифровка заказчика – синим, обучающийся – красным

5. На 9 странице приложена квитанция, её нужно заполнить и оплатить в банке или через онлайн-банк (есть QR-код), как минимум четверть от суммы за учебный год. Стоимость можно посмотреть в приказе (перейти по ссылке)

Заполнение квитанции (для оплаты в банке) – см. Рисунок 33:

(1) ФИО плательщика (т.е. абитуриента).

(2) ФИО студента (т.е. абитуриента).

(3) Факультет (можете посмотреть на сайте в Подобрать специальность) сокращения:

ИФК - Институт физической культуры и здоровья человека

ЕГФ - Естественно-географический факультет

ИИПиСГО - Институт исторического, правового и социально-гуманитарного образования

ИП - Институт педагогики

ИФМЦиН - Институт физики, математики, цифровых и нанотехнологий

ИФОМК - Институт филологического образования и межкультурных коммуникаций

ФБФ - Факультет башкирской филологии

ФП - Факультет психологии

ХГФ - Художественно-графический факультет

(4) Группа – вы можете посмотреть на 2 странице договора – см. Рисунок 34, пишем ту часть, которая выделена жёлтым.

| УФК по Респуб<br>им.     | блике Башкортоста<br>М.Акмуллы л/с 20 | ин (ФГБОУ<br>016Х54020 | / ВО «БГПУ<br>)     |                                                                   |
|--------------------------|---------------------------------------|------------------------|---------------------|-------------------------------------------------------------------|
| 0274035573               | 027401001                             | 0321464                | 3000000010100       | <b>新新新教室</b>                                                      |
| (ИНН получателя платежа) | (КПП получателя платежа)              | (номер р/счета         | получателя платежа) | 计算机的编制表                                                           |
| Отделение-НБ Республ     | ика Башкортостан                      | (                      | )18073401           | CHARLES TO BOARD                                                  |
| (наименование банк       | а получателя)                         |                        | (БИК)               | ESE SAMONS                                                        |
| КБК: 000                 | 00000000000000130; (                  | OKTMO: 807             | 701001              |                                                                   |
| Назн                     | ачение платежа: За обу                | учение в ВУЗ           | Be                  | Доступна оплата                                                   |
| Ф.И.О.<br>Плательщика    | 1)                                    |                        |                     | <ul> <li>по QR-коду<br/>через мобильное<br/>приложение</li> </ul> |
| Ф.И.О.<br>Студента (2)   |                                       |                        |                     | и банкоматы банка.                                                |
| Факультет [5]            |                                       |                        |                     | _                                                                 |
| Группа (Ч)               |                                       |                        |                     |                                                                   |
| Сумма платежа:           | рубк                                  | оп. «                  | »                   | 20г.                                                              |

Рисунок 33. Квитанция

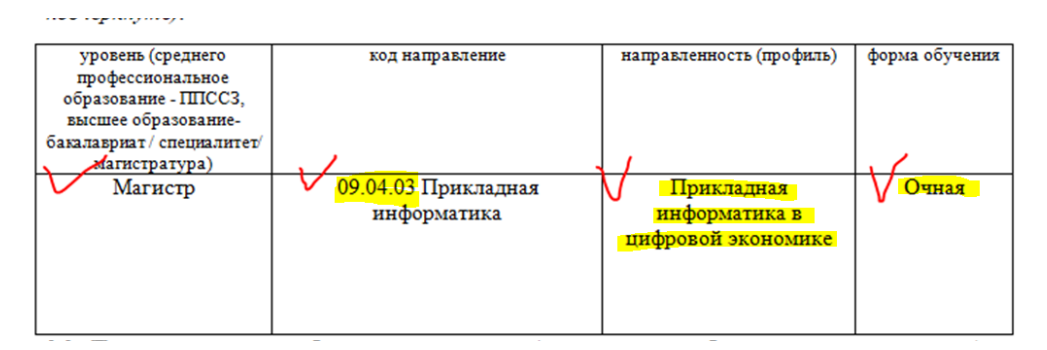

Рисунок 34. Группа для квитанции

5. Заполненный договор 7 и 8 страницы и чек об оплате фотографируете/сканируете, пример Рисунок 35, 36, 37.

|                                                                                                    | Стран (соложанита)<br>стран и изголожанита)<br>стран и изголожанита)<br>Стран и изголожанита)<br>С | Так. 199999999<br>Brown Hill Sgrandian                                                                                                    | Ten <u>-1 proposed</u><br>Reput <u>- ten de numb</u><br>manuel<br>manuel<br>CM MO VERTIMUME & Operaversite                                                                                                    |
|----------------------------------------------------------------------------------------------------|----------------------------------------------------------------------------------------------------|----------------------------------------------------------------------------------------------------|----------------------------------------------------------------------------------------------------|
| одорствиное боделное<br>должительное уреание валание<br>полочения былароский<br>полочения былароский<br>полочения былароский<br>протителя М. Алакия<br>протителя М. Алакия<br>протителя М. Алакия<br>протителя М. Алакия<br>протителя былароский<br>полочения былароский<br>полочения были былароский<br>полочения былароский | обучение, по еслинала префесс<br>портамама баклапарията, прогр<br>онакомлен (а) личи и и и и и и<br>Логовор осставлен на 8-х иста.<br>Заклучи И и и и и и и и и<br>11 Если Знакуми, такжета Обу<br>ответственность обучениесто, при<br>12 Закличи и и и и и и и и и<br>13 Закличи (Собрана ваконалется<br>30, ст. 4036                                                                                                    | ос на полнотуралнит учени<br>минан специалитета, програма<br>минан станалитета, програма<br>ПУ-ИИА:<br>Д. Л. Обучая<br>чакование, то на него распр<br>програматели и полното и полното<br>програматели и полното и полното<br>програматели и полното и полното<br>полното на полното и полното<br>полното на полното и полното<br>полното на полното и полното<br>полното на полното и полното<br>полното на полното и полното<br>полното на полното и полното<br>полното на полното и полното<br>полното на полното и полното<br>полното на полното и полното<br>полното на полното и полното<br>полното на полното на полното<br>полното на полното на полното на полното<br>полното на полното на полното на полното<br>полното на полното на полното на полното на полното на<br>полното на полното на полното на полното на<br>полното на полното на полното на полното на<br>полното на полното на полното на полното на<br>полното на полното на полното на<br>полното на полното на полното на полното на<br>полното на полното на полното на полното на<br>полното на полното на полното на<br>полното на полното на полното на<br>полното на полното на полното на<br>полното на полното на полното на<br>полното на полното на полното на<br>полното на полното на полното на<br>полното на полното на полното на<br>полното на полното на полното на<br>полното на полното на полното на<br>полното на полното на полното на<br>полното на полното на | ил Пала, в тох числе ускоронного<br>отранама наслего образовано –<br>ам чая негратуры.<br>опинбе (разли)/Тест А.В.<br>оправляется права, обязаняюсти в<br>м<br>к<br>с<br>порова<br>и<br>с<br>траналост права, обязаняюсти в<br>м<br>с<br>траналост права, обязаняюсти в<br>м<br>с<br>с<br>траналост права, обязаняюсти в<br>м<br>с |

Рисунок 35. Фото заполненных 7 и 8 страниц

| CEEPEA                                                                                                    | нк онлайн                                                                                                    | 🕑 СБЕР БАНК                                                                                                    |  |
|----------------------------------------------------------------------------------------------------|----------------------------------------------------------------------------------------------------|----------------------------------------------------------------------------------------------------|--|
| OCE (2598)                                                                                                    | BAHKOMAT <032822>                                                                                                    | Чек по операции                                                                                                    |  |
| HATA:                                                                                                    | 24.08.2021 13:30:07                                                                                                    | СберБанк                                                                                                    |  |
| KAPTA:                                                                                                    | 2202 20** **** 1955                                                                                                    | безналичная оплата услуг                                                                                                    |  |
|                                                                                                    |                                                                                                    |                                                                                                    |  |
| безналичная                                                                                                    | сплата услур                                                                                                    | ДАТА ОПЕРАЦИИ: 25.08.2021                                                                                                    |  |
|                                                                                                    |                                                                                                    | BPEMR OTEPALINN (MCK): 12:38:08                                                                                                    |  |
| ДАТА ОПЕРАЦИИ:                                                                                                    | 24.03.21                                                                                                    | HOMEP DOKYMEHTA: 32284                                                                                                    |  |
| speng onepaipsi (MC                                                                                                    | A): 11:25:52                                                                                                    | ОТПРАВИТЕЛЬ: Nº КАРТЫ: **** 5526                                                                                                    |  |
| Michanop onep                                                                                                    | 401807161123NWNW                                                                                                    | СУММА ОПЕРАЦИИ: 1000.00 РУБ.                                                                                                    |  |
|                                                                                                    |                                                                                                    | КОМИССИЯ: 10.00 РУБ.                                                                                                    |  |
| Homeb ouebathat:                                                                                                    | 5603475                                                                                                    | КОД АВТОРИЗАЦИИ: 241528                                                                                                    |  |
| Отправитель:                                                                                                    | N RADIN: **** 1955                                                                                                    | РЕКВИЗИТЫ ПЛАТЕЛЬЩИКА:                                                                                                    |  |
| Can all                                                                                                    | 22 500 00 505                                                                                                    | and and the                                                                                                    |  |
| сумма онерация:<br>Коллостия:                                                                                                    | 225.00 py5.                                                                                                    | and the second second sec |  |
| Код авторизации:                                                                                                    | 285522                                                                                                    | Ф.И.О. СТУДЕНТА:                                                                                                    |  |
|                                                                                                    | 111111111111111111111111111111111111111                                                                                                    | K5K: 0000000000000000130                                                                                                    |  |
| геквизиты плательш                                                                                                    | pira:                                                                                                    | OKTMO: 80701000                                                                                                    |  |
| ФИО: <u>Виль па</u>                                                                                                    | the Buckland Sylvarian                                                                                                    | ВИД ДОКУМЕНТА: ПАСПОРТ РФ                                                                                                    |  |
| Downshime manage.                                                                                                    |                                                                                                    | НОМЕР ДОКУМЕНТА:                                                                                                    |  |
| Ф.И.О. СТУДЕНТА:                                                                                                    |                                                                                                    | ГРАЖДАНСТВО: РОССИЯ                                                                                                    |  |
| Bonnet                                                                                                    |                                                                                                    | ВВЕДИТЕ КУРС: 1                                                                                                    |  |
| ABK:                                                                                                    | 80701000                                                                                                    | ФАКУЛЬТЕТ И СПЕЦИАЛЬНОСТЬ: ПСИХОЛОГИЯ                                                                                                    |  |
| Вид покунента:                                                                                                    | TACHODT Do                                                                                                    | ИПГУ: 101000000008016356589                                                                                                    |  |
| Howen normerma                                                                                                    | 8007100160                                                                                                    | УНИКАЛЬНЫЙ ИДЕНТИФИКАТОР ПЛАТЕЖА:                                                                                                    |  |
| same h ben having the                                                                                                    | POCCMR                                                                                                    | 10480736010085982508202107183508                                                                                                    |  |
| Гражданство:                                                                                                    |                                                                                                    |                                                                                                    |  |
| Гражданство:<br>ВЕЕДИТЕ КУРС:                                                                                                    | 1                                                                                                    | СУММА ПЛАТЕЖА: 1000                                                                                                    |  |
| Гражданство:<br>ВВЕДИТЕ КУРС:<br>ФАКУЛЬТЕТ И СПЕЦИА                                                                                                    | 1<br>ЛЬНОСТЬ:<br>Клиническая неиходогия                                                                                                    | СУММА ПЛАТЕЖА: 1000<br>УНИКАЛЬНЫЙ НОМЕР ПЛАТЕЖА(СУИП):                                                                                                    |  |
| Гражданство:<br>Введите курС:<br>ФАКУЛЬТЕТ И СПЕЦИА<br>ИЛГУ:                                                                                                    | льность:<br>Клиническая психология<br>101000000066007492359                                                                                                    | СУММА ПЛАТЕЖА: 1000<br>УНИКАЛЬНЫЙ НОМЕР ПЛАТЕЖА(СУИП):<br>701425468847UFRW                                                                                                    |  |
| Гражданство:<br>ВВЕДИТЕ КУРС:<br>ФАКУЛЬТЕТ И СЛЕЦИА<br>ИЛГУ:<br>Уникальный идентиф                                                                                                    | льность:<br>Кланическая психология<br>101000000006807492359<br>окатор платежа:                                                                                                    | CYMMA ПЛАТЕЖА: 1000<br>YHIKANЬНЫЙ НОМЕР ПЛАТЕЖА(СУИП):<br>701425408847UFRW<br>ПОЛУЧАТЕЛЬ ПЛАТЕЖА:<br>УКК ПО РЕСТУКНИКЕ БАШКОРТОСТАН (ФГБОУ                                                                                                    |  |
| Гражданство:<br>ВВЕДИТЕ КУРС:<br>ФАКУЛЬТЕТ И СПЕЦИА<br>ИПГУ:<br>УНИКАЛЬНОЇ ИДЕНТИФ<br>1048073601                                                                                                    | 1<br>KHEHOCTE:<br>RHEHOCCCASH ICUIDADTHR<br>1010000000050074923359<br>worarop martemat<br>005598240820210857007                                                                                                    | СУММА ПЛАТЕЖА: 1000<br>УНИКАЛЬНЫЙ НОМЕР ПЛАТЕЖА(СУИП):<br>70142540887/UFRW<br>ПОЛУЧАТЕЛЬ ПЛАТЕЖА:<br>УФК ПО РЕСПИЛИЕ БАШИОРТОСТАН (0/БОУ<br>16TT) У МАЛЬ АКМУЛЮВ ЦІС 20016К54620°)                                                                                                    |  |
| Гражданство:<br>БВЕДИТЕ КУРС:<br>ФАКУЛЬТЕТ И СПЕЦИА<br>ИПГУ:<br>Уникальный идентий<br>1048073601<br>Сумма платежа:                                                                                                    | 1<br>KHEHOCTE:<br>KHEHOCTE:<br>10100000005007492359<br>MRATOP HATTACK<br>0055982405202110857007<br>22 500,00 py5.<br>HEMERG (CWN):                                                                                                    | СУММА ПЛАТЕЖА: 1000<br>УНИКАЛЬНЫЙ НОМЕР ПЛАТЕЖА(СУИП):<br>201425408842/UFRW<br>ПОЛУЧАТЕЛЬ ПЛАТЕЖА:<br>УФК ПО РЕСПУБЛИКЕ БАШХОВТОСТАН (ФГБОУ)<br>"ЕГГГУ ИМ. АКАКУЯЛЫ ЛДС 20016К54020")<br>БИК: 018073401                                                                                                    |  |
| Гражданотво:<br>ВЕБДИТЕ КУРС:<br>ФАЛУЛЬТЕТ И СПЕЦИА<br>ИПГУ:<br>Унокальный идентий<br>1046073601<br>Сулыа платежа:<br>Унокальный номер п                                                                                                    | 1<br>KHEHOCTE:<br>KHEHOCTE:<br>101000000000007492359<br>MRATOD INATERA:<br>0085582406202110857007<br>22 500,00 py5.<br>INATERA (CVHI):<br>401807161123NWRW                                                                                                    | СУММА ПЛАТЕЖА: 1000<br>УНИКАЛЬНЫЙ НОИЕР ПЛАТЕЖА(СУИП):<br>7014254088470/ERW<br>ПОЛУЧАТЕЛЬ ПЛАТЕЖА:<br>УФК ПО РЕСПУБЛИКЕ БАШКОРТОСТАН (ФГБОУ)<br>"БГЛУ ИМ. АКАКИУЛЛЫ Л/С 20016К54020")<br>БИК: 018073401<br>ИНН: 0274035573                                                                                                    |  |
| Рыжданодво:<br>ВЕЕДИТЕ КУРС:<br>ФАКУЛЬТЕТ И СПЕЦИА<br>ИПГУ:<br>Унскальный идентий<br>1046073601<br>Сузаа платежа:<br>Унскальный номер п                                                                                                    | 1<br>Кливнесская психология<br>1010000000600074923359<br>миатор платежа:<br>0085982408202110857007<br>22 500,00 руб.<br>иачежа (СУИП):<br>401807161123№WW                                                                                                    | СУММА ПЛАТЕЖА: 1000<br>УЧИКАЛЬНЫЙ НОМЕР ПЛАТЕЖА(СУИП):<br>701425408847UFRW<br>ПОЛУЧАТЕЛЬ ПЛАТЕЖА:<br>Уек по РЕСТУКЛИКЕ ВАШКОВТОСТАН (ФГБОУ)<br>"БИГУ ИМ.М.АКИУЛЛЫ Л/С 20016К54020")<br>БИК: 018073401<br>ИИН: 0274035573<br>СЧЕТ: 032164300000010100                                                                                                    |  |
| Розжданосно:<br>ВЕЕДИТЕ КУРС:<br>«АКУЛЬТЕТ И СПЕЦИА<br>ИПГУ:<br>Унокальной идентий<br>1046073601<br>Суман платежа:<br>Унокальной ножер п<br>Болучатель платежа                                                                                  | 1<br>Клиническая психология<br>1010060000080074923359<br>иматор платежа:<br>008598240820210857007<br>25 500,00 руб.<br>патежа (СУИП):<br>401807161123WWWW                                                                                                    | СУММА ПЛАТЕЖА: 1000<br>УЧИКАЛЬНЫЙ НОМЕР ПЛАТЕЖА(СУИП):<br>701425408847U/FRW<br>ПОЛУЧАТЕЛЬ ПЛАТЕЖА:<br>Уек по рестуктике вашкортостан (өг боу)<br>"БГГУ ИМ. М. АКИУЛЛЫ Л/С 20016К54020")<br>БИК: 018073401<br>ИНН: 0274035573<br>СЧЕТ: 031484300000010100<br>КОРР. СЧЕТ: 40102810045370000067.                                                                                                    |  |
| Розжданство:<br>ВЕЕДИТЕ КУРС:<br>ФАКУЛЬТЕТ И СПЕЦИА<br>ИПГУ:<br>Унокальной идентиф<br>1046073601<br>Сумма платежа:<br>Унокальной номер п<br>Получатель платежа<br>Рекензити получате                                                            | 1<br>Кливнуческая понкология<br>1010000000650074923359<br>молатор платежа:<br>0085982408202110857007<br>22 500,00 руб.<br>патежа (СУМ):<br>4018071611238/WWW<br>:: ЕГПУ им.М. Агануллы<br>ля:                                                                                                    | СУММА ПЛАТЕЖА: 1000<br>УЧИКАЛЬНЫЙ НОМЕР ПЛАТЕЖА(СУИП):<br>70142540887/UFRW<br>ПОЛУЧАТОЛЬ ПЛАТЕЖА<br>УЖК ПО ВЕСТУКЛИКЕ КАШХОРТОСТАН (0150/У<br>"ВГПУ ИМ. М. АКИУЛЛЫ Л/С 20016К54020")<br>БИК: 018073401<br>ИНН: 0274035573<br>СЧЕТ: 02146430000001000<br>КЮРР. СЧЕТ: 40102810045370000067<br>НАРМСНОВАНИЕ БАНКА ПОЛУЧАТОЛЯ.                                                                                                    |  |
| Тожданолю:<br>введите курс:<br>введите курс:<br>инскльяной идектий<br>Уникальной идектий<br>Озная платежа:<br>Уникальной ножер п<br>Получатель платежа<br>Реквиоиты получате<br>SMX:                                                            | 1<br>Клиническая поихология<br>10100000005007492359<br>иматор платежа:<br>0065982408202110857007<br>22 500,00 руб.<br>платежа (СУИП):<br>401807161123Ы%МУ<br>: ЕГПУ им. М. Армуллы<br>ияя:<br>018073401                                                                                                    | СУММА ПЛАТЕЖА: 1000<br>УНИКАЛЬНЫЙ НОМЕР ПЛАТЕЖА(СУИП):<br>701425408847/UFRW<br>ПОЛУЧАТЕЛЬ ПЛАТЕЖА:<br>ЧЕГКУ ИМ.М. АКАУЛЛЫ Л/С 20016К84020°)<br>5/ИК: 018073401<br>ИНН: 027035573<br>СЧЕТ: 0321464300000013100<br>КОРР. СЧЕТ: 40102430045370000007/<br>НАМИЕРАНИЕ 6-ИК РЕСПУЕЛИТЕЛЯ:<br>0/ТДЕЛЕНИЕ-И РЕСПУЕЛИКА ВАШКОРТОСТАН<br>БАИКО РОССИЦУЗКА ПОЛУЧАТЕЛЯ:                                                                                                    |  |
| Рыжданскво:<br>ВЕЕДИТЕ КУРС:<br>ФЛАСИЛЬТЕТ И СПЕЦИА<br>ИПГУ:<br>УНСКАЛЬНОЙ ИДОНТИИ<br>1046073601<br>Суман плачежа:<br>Унскальной ножер п<br>Получачель плачежа<br>Регнизиты получате<br>БИК:<br>XHE:                                            | 1<br>Клиническая психология<br>101006000060074923359<br>миатор платежа:<br>00858240820210857007<br>22 500,00 руб.<br>патежа (СУИП):<br>401807161123WWWW<br>и: ЕГПУ на.М.Азакуллы<br>ия:<br>018073401<br>0274035573                                                                                            | СУММА ПЛАТЕЖА: 1000<br>УЧИКАЛЬНЫЙ НОМЕР ПЛАТЕЖА(СУИП):<br>701425408847UFRW<br>ПОЛУЧАТЕЛЬ ПЛАТЕЖА:<br>Уек по РЕСТУКЛИКЕ БАШКОРТОСТАН (ФГБОУ)<br>"БГГУ ИМ. М. КАКИУЛЛЫ Л/С 20016К54020")<br>БИК: 018073401<br>ИНН: 0274035573<br>С. ЧЕТ: 6321484300000010100<br>КОРР, СЧЕТ: 40102810045370000057<br>НАИМЕНОВАНИЕ БАНКА ПОЛУЧАТЕЛЯ:<br>071ДЛЯНИЕ-НЬ РЕСПУБЛИКА БАШКОТОСТАН<br>БАШКСЭТОСТИН. У АВ                                                                                                    |  |
| Тожданскво:<br>вналите курс:<br>вналите курс:<br>ингу:<br>унокальной илектий<br>1048073601<br>Сулма платежа:<br>унокальной номер п<br>Болучатель платежа<br>Реганзиты получате<br>SиК:<br>инн:<br>Сает:                                         | 1<br>Клянуческая психология<br>10100000005007492335<br>молатор платежа:<br>.0065982408202110857007<br>.22.500,00 руб.<br>платежа (СУИП):<br>4018071611230/WWW<br>и: ЕГПУ им.М. Акнулли<br>ияя:<br>                                                                                                    | СУММА ПЛАТЕЖА: 1000<br>УНИКАЛЬНЫЙ НОМЕР ПЛАТЕЖА(СУИП):<br>70125408857UFRW<br>ПОЛУЧАТЕЛЬ ПЛАТЕЖА<br>УЖК ПО ВЕСТУКЛИКЕ БАШКОРТОСТАН (01507)<br>"ВГПУ ИМ. М.АКМУЛЛЫ Л(С 20016К540201)<br>БИК: 018073401<br>ИНН: 0274035573<br>СЧЕТ: 03214643000000001000<br>ККОР. СЧЕТ: 40102810045370000007<br>НАИМСНОВАНИЕ БАНКА ПОЛУЧАТЕЛЬ<br>07760161161-1-16 РЕСПУБЛИКА БАШКОТОСТАН<br>БАНКА РОССИДУИСК ПО РЕСПУБЛИКЕ<br>БАШКОРТОСТАН Г. УФА                                                                                                    |  |
| Тыжданскво:<br>внадите курс:<br>едкультет и специя<br>ипгу:<br>Унокальной идентий<br>1048073601<br>Оума платежа:<br>Унокальной ножер п<br>Получатель платежа<br>Реклизиты получате<br>бик:<br>инн:<br>Счет:<br>Корр. счет:                      | 1<br>МЛЕНОСТЬ:<br>Климанческая полкология<br>1010000000060074923359<br>млачтор плачежа:<br>0085982408202110857007<br>22 500,00 руб.<br>пачежа (СУИП):<br>401807161123м/ЮМУ<br>401807161123м/ЮМУ<br>и: ЕГПУ им. М.Акмуллы<br>мя:<br>018073401<br>0274035573<br>0231643000000010100                             | СУММА ПЛАТЕЖА: 1990<br>УНИКАЛЬНЫЙ НОМЕР ПЛАТЕЖА(СУИП):<br>701425408847URRW<br>ПОЛУЧАТЕЛЬ ПЛАТЕЖА:<br>Уек по РЕСПУКЛИКЕ БАШКОРТОСТАН (ФГБОУ<br>"ФСПУ ИМ.М.АКАКИУЛЛЫ Л/С 20016Х54020°)<br>БИК: 018073401<br>ИНН: 0274035573<br>СЧЕТ: 0321464300000010100<br>КОРР. СЧЕТ: 40102810045370000007<br>НАИМСТОВАНИЕ БАКК. ПОЛУЧАТОВ<br>ОХДЕЛОНИС-К ПОЛУЧАТОВ<br>БАШКОРТОСТАН Г. УФА                                                                                                    |  |
| Тражданскво:<br>внедите курс:<br>внедите курс:<br>ипгу:<br>унскальный иденний<br>1046073601<br>Озман платежа:<br>Унскальный ножер п<br>Болучатель платежа<br>Реглизиты получате<br>ый:<br>инн:<br>Счет:<br>Напренование банка                   | 1<br>Клиноческая полкология<br>101006000060074923359<br>можатор платежа:<br>008598240820210857007<br>22500,00 руб.<br>патежа (СУИП):<br>401807161123WWW<br>и: ЕГПУ им. М. Акануллы<br>ияя:<br>018073401<br>0274035573<br>03214643000600010100<br>03214643000600010100<br>получателя:                          | СУММА ПЛАТЕЖА: 1990<br>УНИКАЛЬНЫЙ НОМЕР ПЛАТЕЖА: (СУИП):<br>701325408837URFW<br>РУК ПО РЕСПУКТИКЕ БАШКОРТОСТАН (ФГБОУ<br>"ВГПУ ИМ.М.КАКИОРТОСТАН (ФГБОУ<br>"ВГПУ ИМ.М.КАКИОРТОСТАН (ФГБОУ<br>"ВГПУ ИМ.М.КАКИОРТОСТАН (ФГБОУ<br>"ВГПУ ИМ.М.КАКИОРТОСТАН (ФГБОУ<br>"ВГПУ ИМ.М.КАКИОРТОСТАН<br>(ИН- 0274035573)<br>СЧЕТ: 0321484300000010100<br>КОРР. СЧЕТ: 40102810045370000067<br>НАИМЕНОВАНИЕ БАНКА ПОЛУЧАТЕЛЯ:<br>07/ДЛЯЛИВ-46 РЕСПУКТАКА БАШКОРТОСТАН<br>В АШКОРТОСТАН Г. УМА                                                                                                    |  |
| Гражданскво:<br>БЕВДИТЕ КУРС:<br>ФАКУЛЬТЕТ И СПЕЦИА<br>ИПГУ:<br>УНОКАЛЬНОЙ ИДОННИЙ<br>1046073601<br>Суман платежа:<br>УБОКАЛЬНОЙ НОЖОР П<br>Получачель платежа<br>Регланзиты получате<br>БИК:<br>МЯН:<br>Счет:<br>Напоненсвание банка<br>Платеж | 1<br>Кливнеческая психология<br>101006000080074923359<br>миатор платежа:<br>0085982408202110857007<br>22 500,00 руб.<br>патежа (СУИП):<br>401807161123WWWW<br>: БГПУ им. М. Армуллы<br>ия:<br>018073401<br>0274035573<br>03214643000000010100<br>03214643000000010100<br>03214643000000010100<br>100лучателя: | СУММА ПЛАТЕЖА: 1900<br>УНИКАЛЬНЫЙ НОМЕР ПЛАТЕЖА(СУИП):<br>2014/35408887/UFRW<br>МСКОТОВИВАРИ/FWW<br>ЧЕГПУ ИМ. М.КИКИУЛЫ Л/С 20016К540201<br>БИК: 018073401<br>ИН: 0274035773<br>СЧЕТ: 021484300000010100<br>КОРР. СЧЕТ: 40102810045370000067.<br>НАИМЕНОВАНИЕ БАНКА ПОЛУЧАТЕЛЯ:<br>01ДЛЯНИЕ-НА РЕСПУКТИКА БАШКОРТОСТАН<br>ВАНСА 90ССИН/УРА ПО РЕСПУКТИКА<br>БАШКОРТСАТИ. Т                                                                                                    |  |

Рисунок 36 и 37. Чек об оплате выданный банком (может быть и другой вид) или онлайн-чек

Фотографии/сканкопии нужно прикрепить в заявку нажав на кнопку «Загрузить договор» - см. Рисунки 38 и 39.

|   | Онлайн заявка № 2                                                                                 |
|---|---------------------------------------------------------------------------------------------------|
| 0 | Подготовлен договор для ознакомления                                                              |
|   | Дата подачи заявки: 26.07.2022                                                                    |
| Ę | Конкурс: 09.04.03 Прикладная информатика в цифровой экономике / очная форма, ВО, ИФМЦиН / договор |
|   | Заявитель: Физическое лицо (абитуриент)                                                           |
|   | Скаукопия подписанного договора:<br>Загрузить договор                                             |
|   | Скан-копии документов, приложенных к заявке                                                       |
|   | Договор для ознакомления и подписания                                                             |
|   | Договор 202200001.rtf                                                                             |
|   |                                                                                                   |

Рисунок 38. Загрузка договора

15

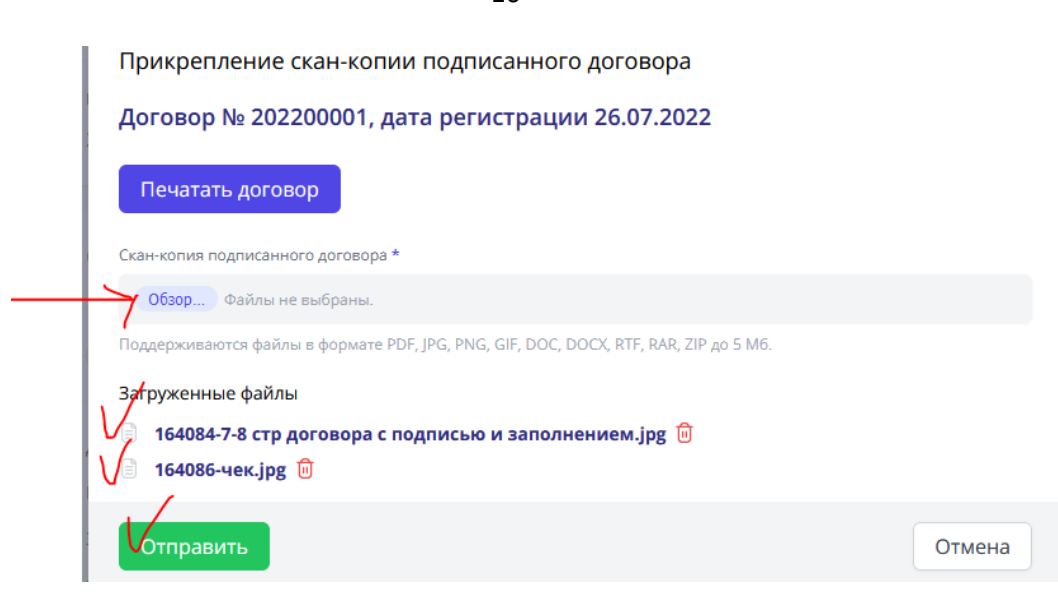

Рисунок 39. Загрузка файлов

После отправки подписанного договора и чека об оплате, заявка поменяет статус на «Подписанный договор на рассмотрении» - см. Рисунок 40.

| • Скан-копия подписанного д | оговора успешно отправлена!           | × |
|-----------------------------|---------------------------------------|---|
| Онлайн заявка № 2           | О Подписанный договор на рассмотрении | , |

Рисунок 40. Статус «Подписанный договор на рассмотрении»

С вашей стороны действия завершились. Конечный статус заявки «Закрыта» появится после обработки сотрудником приёмной комиссии (1-2 рабочих дня) – см. Рисунки 41.

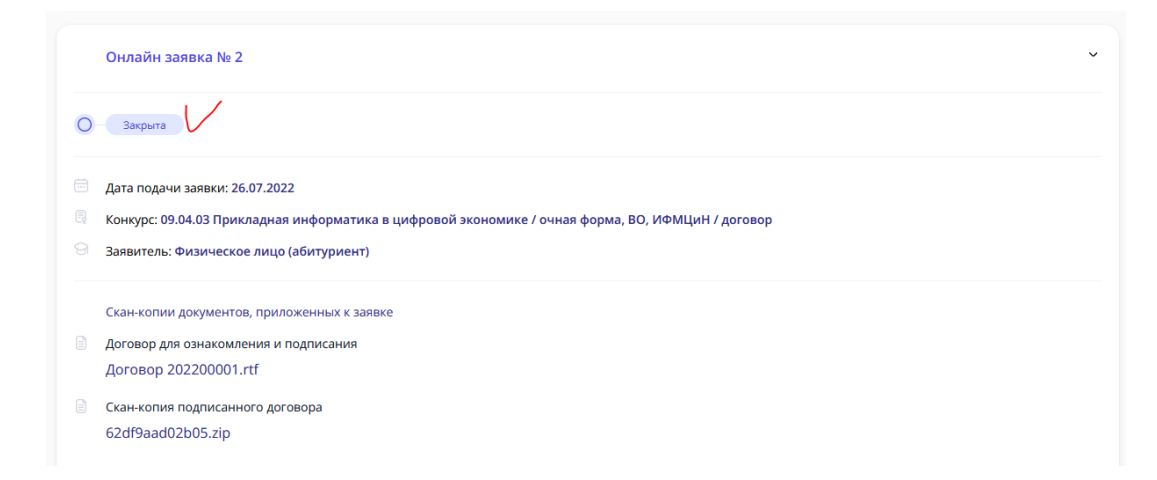

Рисунок 41. Заявка закрыта

В день публикации списков на зачисление нужно будет посмотреть абитуриента по номеру СНИЛС.